## Installing the Downtown Parking Viewer Shortcut

## iPhone Instructions:

1. Click <u>here</u> to open the Downtown Parking Viewer in your phone's browser.

2. Select the upload icon at the bottom to access the menu.

| Downtown Parking Garages @<br>Popular Parking Times<br>©Typical Occupancy =Today's Occupancy                                                                                                    | 0     |
|----------------------------------------------------------------------------------------------------|-------|
| Popular Parking Times<br>• Typical Occupancy — Today's Occupancy                                                                                                    |       |
| • Typical Occupancy —Today's Occupancy                                                                                                    |       |
|                                                                                                    |       |
| 7x 8x 9x 11x 12x 12x | s 11p |
| Where are the parking garages?                                                                                                    |       |
| Current Spaces Available                                                                                                    |       |
| Chicago 52                                                                                                    |       |
| Van Buren 298                                                                                                    |       |
| Water Street 175                                                                                                    |       |

3. Select "Add to Home Screen" from the menu. You may find this on the bottom row of icons or by swiping left.

| •                          | app.powerbigov.us                                                     | C                  |  |  |
|----------------------------|-----------------------------------------------------------------------|--------------------|--|--|
| Downtown Parking Garages 🔿 |                                                                       |                    |  |  |
|                            | AirDrop. Tap to turn on Wi-Fi and<br>Bluetooth to share with AirDrop. |                    |  |  |
| Message                    | Mail Reminders Add                                                    | to Note            |  |  |
| Open<br>in News            | Add to<br>Home Screen Print De                                        | Request<br>sktop S |  |  |
|                            | Cancel                                                                |                    |  |  |

4. A pop-up box will prompt you to name the Downtown Parking Viewer. Delete the text that says "Microsoft Power BI" and type in "Downtown Parking Viewer" or create your own name. Select "Add" or "Done."

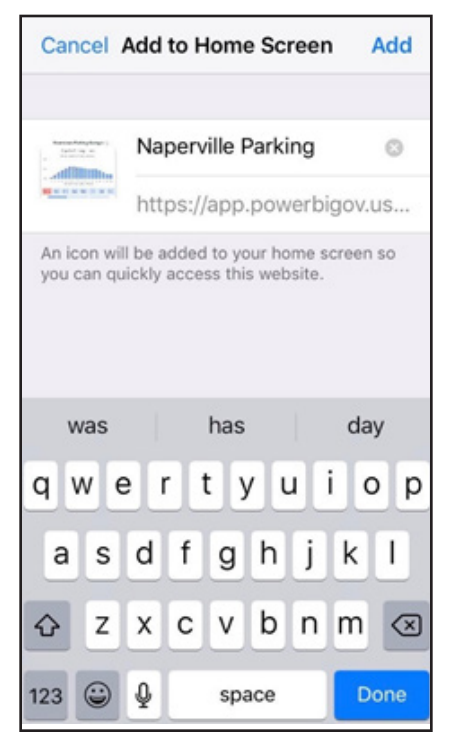

5. The shortcut will be added to your phone's home screen. You may see a different icon depending on your phone's settings. If you do not see the shortcut, swipe left or right to find it on a secondary home screen.

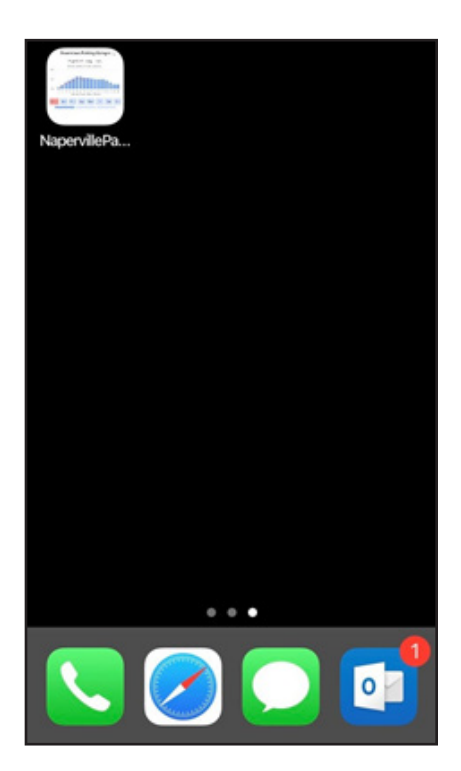